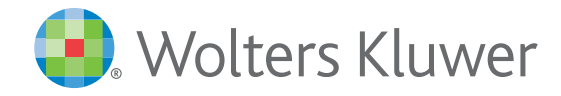

**Clinical Drug Information** 

# Applications mobiles Lexicomp<sup>®</sup> Guide De Référence Rapide

### Conseils pour profiter au mieux de votre application d'informations sur les médicaments

Les applications mobiles Lexicomp de Wolters Kluwer Clinical Drug Information offrent aux professionnels de la santé un accès rapide et en tout lieu à des informations cliniques et à des données sur les médicaments claires, concises et pertinentes. Des bases de données et des outils interactifs sont disponibles pour les modèles de téléphones intelligents et de tablettes les plus répandus, y compris les appareils iPad®, iPhone®, iPod Touch® et Android™.

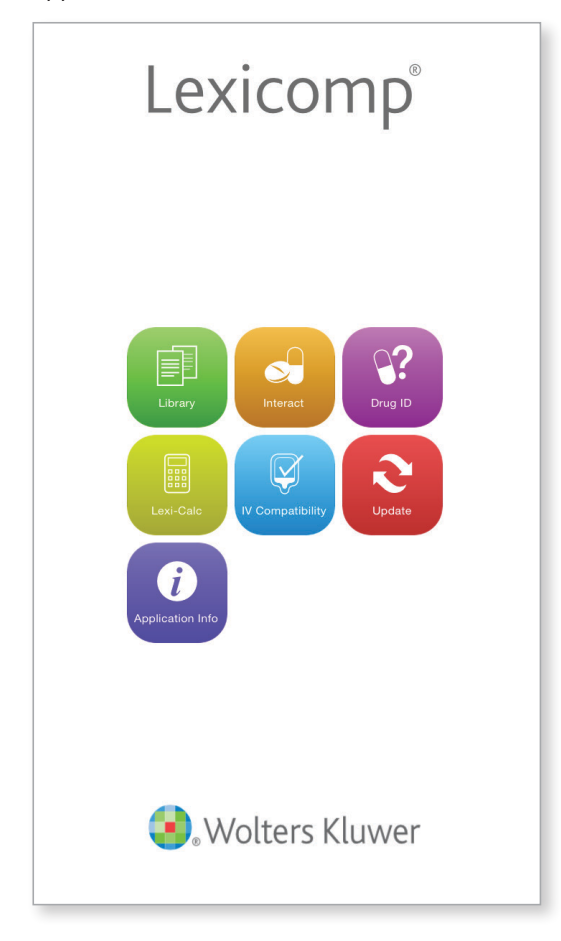

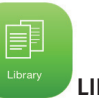

#### 

Accédez à toutes les bases de données d'informations comprises dans votre abonnement mobile :

- Principales monographies sur les médicaments avec informations sur le dosage, avertissements, effets indésirables potentiels, posologie, et plus.
- Informations sur les médicaments pour enfants et nourrissons
- Formation des patients sur les médicaments
- Bases de données des références dentaires

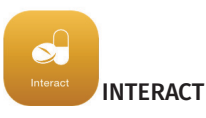

Analysez le profil complet des produits naturels et médicaments d'un patient, identifiez les interactions possibles et obtenez les options de gestion des patients.

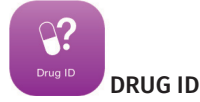

Identifiez les médicaments seuls ou sans étiquette en effectuant une recherche par empreinte, forme posologique, couleur ou forme. La base de données comprend des images de plus de 13 000 pilules, comprimés et autres formes posologiques.

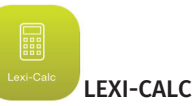

Accédez à plus de 130 calculateurs médicaux conçus pour vous aider dans le dosage des médicaments, les conversions, la vitesse de perfusion, le fonctionnement des organes, et plus, chez les patients adultes et enfants.

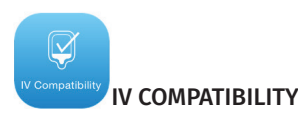

Déterminez la compatibilité et la stabilité de IV les médicaments dans une grande variété de solutions et de combinaisons avec cet outil qui intègre le contenu de ™ 2 Pharmaceutics cliniques de base de données de Trissel par Lawrence A. Trissel.

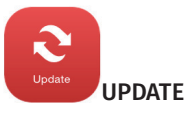

Mettez vos bases de données à jour pour rester au courant des bonnes pratiques et disposez d'informations cliniques actualisées et pertinentes.

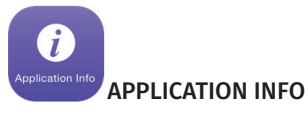

Gérez vos préférences d'affichage et de navigation et trouvez rapidement les informations concernant votre abonnement.

### Conseils rapides pour utiliser votre application d'informations sur les médicaments :

Chercher un médicament ou une autre rubrique :

Lancez rapidement la recherche en deux étapes!

- Choisissez l'icône « LIBRARY »
- Pour les utilisateurs d'Android : Sélectionnez la loupe en haut de l'écran

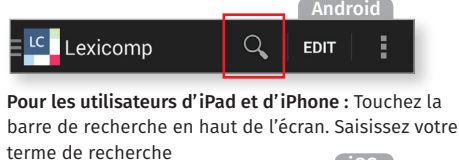

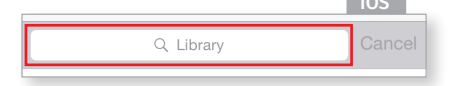

 REMARQUE : Les utilisateurs d'Android peuvent créer un signet pour accéder directement à la page de recherche dans le futur.

#### Accéder à un champ dans une monographie :

Plus besoin de faire défiler les champs et d'effectuer des recherches — accédez directement à l'information recherchée!

- Ouvrez n'importe quelle monographie
- Utilisateurs de téléphones intelligents : cliquez sur « JUMP » dans le coin supérieur droit. Utilisateurs de tablettes : sélectionnez « SHOW FIELD LIST » dans le coin supérieur droit

| <b>&lt;</b> Library | Lisinopril<br><sub>Lexi-Drugs</sub> | Jump |
|---------------------|-------------------------------------|------|
| l isinonril         |                                     | Q    |

- Utilisez l'onglet « ALPHA » pour faire défiler la liste alphabétique des champs des monographies, ou utilisez l'onglet « MONO » pour parcourir tous les champs selon leur ordre de présentation dans la monographie
- Touchez le champ souhaité

#### Revenir à l'écran d'accueil

Une fois la recherche terminée, revenez rapidement à l'accueil.

 Utilisateurs d'Android : Touchez l'icône Lexicomp dans le coin supérieur droit de l'écran et sélectionnez « HOME »

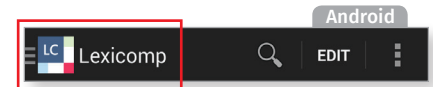

**Utilisateurs d'iPad et d'iPhone :** Touchez l'icône Home ou Library dans la barre d'outils inférieure.

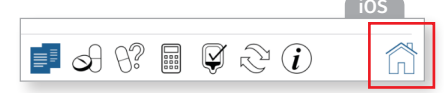

REMARQUE : Les utilisateurs d'iPad et d'iPhone ont une barre d'outils au bas de l'écran avec des icônes permettant d'accéder à n'importe quel module, y compris la bibliothèque, depuis toutes les pages de l'application.

# Lexicomp<sup>®</sup> Mobile Apps

## Guide De Référence Rapide (Suite)

#### Retour aux dernières monographies consultées

Parcourir l'historique des dernières monographies consultées

- Depuis l'écran d'accueil, choisissez le module « LIBRARY ».
- Touchez « HISTORY » pour afficher une liste chronologique inverse des dernières monographies consultées.
- Touchez un titre pour ouvrir la monographie correspondante.

#### Supprimer l'historique des dernières monographies consultées

- Utilisateurs d'Android : Touchez l'icône Lexicomp dans le coin supérieur gauche de l'écran; Utilisateurs d'iPad et d'iPhone : Touchez l'icône d'accueil ou de bibliothèque dans la barre d'outils inférieure.
- Choisissez le module « LIBRARY ».
- Touchez « HISTORY » pour afficher une liste chronologique inverse des dernières monographies consultées.
- Touchez « CLEAR HISTORY » dans le coin supérieur droit pour effacer votre historique.

| Library                   | History | Clear History |
|---------------------------|---------|---------------|
| Clopidogrel<br>Lexi-Drugs |         | >             |
| AtoryaSTATin              |         |               |

#### Afficher votre liste de favoris

- Utilisateurs d'Android : Touchez l'icône Lexicomp dans le coin supérieur gauche de l'écran; Utilisateurs d'iPad et d'iPhone : Touchez l'icône d'accueil ou de bibliothèque dans le coin inférieur droit de l'écran.
- Choisissez le module « LIBRARY ».
- Touchez « FAVORITES » pour afficher une liste chronologique inverse des monographies sélectionnées comme favoris.

#### Ajout d'une monographie à votre liste de favoris

Conserver une liste de favoris pour y accéder rapidement.

- Ouvrez n'importe quelle monographie.
- Utilisateurs d'Android : Sélectionnez l'icône en forme de cœur en bas de l'écran.

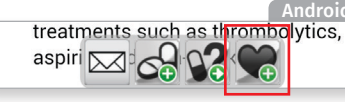

Utilisateurs d'iPad et d'iPhone : Touchez l'icône en forme de clé dans le coin inférieur droit pour afficher une barre d'outils secondaires comprenant l'icône en forme de cœur.

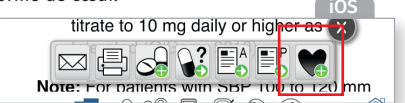

L'icône en forme de cœur comprendra un signe plus indiquant que vous « ajoutez » un favori.

#### Modifier la taille du texte de votre application

- Utilisateurs d'Android : Touchez l'icône Lexicomp dans le coin supérieur gauche de l'écran; Utilisateurs d'iPad et d'iPhone : Touchez l'icône d'accueil ou d'informations dans la barre d'outils inférieure.
- Choisissez « INFO » (Android) ou « APPLICATION INFO » (iPad et iPhone).
- Sélectionnez « PREFERENCES ».
- Utilisez le curseur « FONT SIZE » sous l'en-tête « MONOGRAPH » pour régler la taille de la police de 50 % à 200 % par rapport à la taille normale.

|                                       | 1000               |
|---------------------------------------|--------------------|
| Font                                  |                    |
| The font size that monographs will    | be displayed with. |
| Theme                                 | Simple             |
| The theme used to display monographs. |                    |
| Monograph Preview                     |                    |

#### Brand Names: U.S.

- A and D® Original [OTC]
  Baza® Clear [OTC]
- Accédez à la section « MONOGRAPH PREVIEW » pour voir comment la police s'affichera.

# CONSEIL POUR LA BARRE DE NAVIGATION

- Ouvrez une monographie et accédez à la barre de navigation au bas de l'écran.
- Touchez l'icône appropriée pour effectuer rapidement les fonctions.
- Envoyer la monographie actuelle par courriel à un confrère ou un patient
- Imprimer la monographie actuelle
- Ajouter le médicament actuel au module Interact
- Accéder au module Drug ID
- Accéder à la formation pour les patients adultes sur le médicament actuel
- Accéder à la formation pour les patients pédiatriques sur le médicament actuel

Ajouter ou supprimez la monographie actuelle de votre liste de favoris

REMARQUE : Toutes les fonctions ne sont pas disponibles avec tous les abonnements. Certaines fonctions peuvent ne pas être disponibles selon les bases de données téléchargées.

#### Personnaliser l'affichage des monographies et l'ordre des champs

Conserver vos champs favoris en haut de toute monographie.

- Ouvrez n'importe quelle monographie.
- Utilisateurs de téléphones intelligents : touchez le bouton « JUMP » dans le coin supérieur droit. Utilisateurs de tablettes : sélectionnez « SHOW FIELD LIST » dans le coin supérieur droit.
- Sélectionnez l'onglet « MONO ».
- Touchez le bouton « EDIT ».
- Touchez l'icône à trois lignes et glissez/déplacez les champs pour les déplacer vers le haut et vers le bas dans l'affichage de la monographie.

| Expanded when Mono Loads: |  |
|---------------------------|--|
| Special Alerts            |  |
| Expanded when Mono Loads: |  |
| Brand Names: U.S.         |  |

#### Modification du statut par défaut des champs des monographies (ouvert ou fermé)

Masquer les champs rarement utilisés pour simplifier l'affichage de la monographie.

- Ouvrez n'importe quelle monographie.
- Utilisateurs de téléphones intelligents : touchez le bouton « JUMP » dans le coin supérieur droit. Utilisateurs de tablettes : sélectionnez « SHOW FIELD LIST » dans le coin supérieur droit.
- Sélectionnez l'onglet « MONO ».
- Touchez le bouton « EDIT ».
- Utilisez le curseur à droite du nom de champ pour marquer les champs comme ouvert (ON) ou fermé (OFF), et les définir par défaut sur ce réglage.

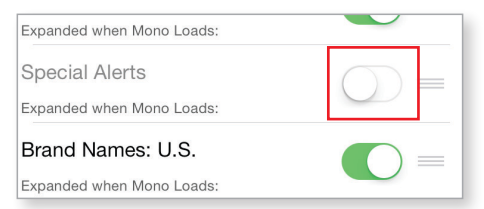

#### Trouver un mot clé dans une monographie

- Saisissez le terme recherché dans la zone de texte et appuyez sur Entrée sur le clavier.
- La monographie accédera à la première occurrence de votre recherche.
- Utilisez les flèches VERS LE HAUT et VERS LE BAS pour naviguer vers les autres occurrences du terme recherché.
- Utilisateurs d'Android : Pour quitter la barre de recherche, touchez l'icône de crochet dans le coin supérieur gauche.
   Utilisateurs d'iPad et d'iPhone : Pour quitter la barre de recherche, touchez la loupe une seconde fois.

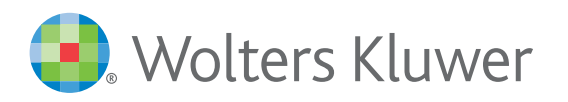

Clinical Drug Information 855.633.0577 | +1 330.650.6506 www.wolterskluwerCDI.com

🔰 twitter.com/WKDrugInfo

facebook.com/WoltersKluwerClinicalDrugInformation

© 2016 Wolters Kluwer Clinical Drug Information, Inc. et ses filiales et/ou concédants. Tous droits réservés.

- Accéd